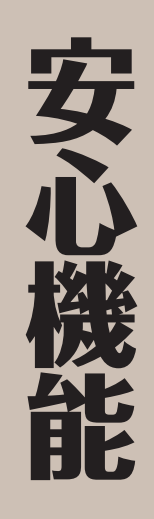

| こんな機能が利用できます      | 141 |
|-------------------|-----|
| 緊急ブザーを鳴らしてみましょう   | 142 |
| 緊急ブザーの連絡先を登録しましょう | 143 |
| 読んだよメールを利用しましょう   | 147 |
| 元気だよメールを利用しましょう   | 151 |
| こんなこともできます        | 156 |
| こんなときは            | 157 |

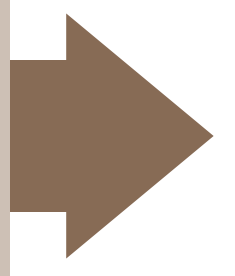

### こんな機能が利用できます

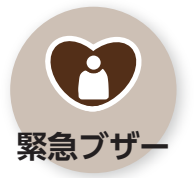

緊急を要するとき、簡単な操作でブ ザーを鳴らし、あらかじめ指定した相 手先に電話をかけたり、位置情報付き のメールを送れます。

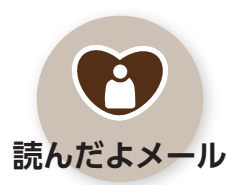

あらかじめ指定していた相手から届い たメールを読んだとき、自動的に返信 することができます。

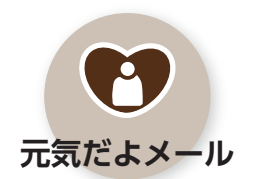

1日の最初にケータイを開いたとき、 あらかじめ指定していた相手に自動的 にメールを送ることができます。 安心機能

# 緊急ブザーを鳴らしてみましょう

どれくらいの音量で、どんな音が鳴るのか、まずは鳴らしてみましょう。

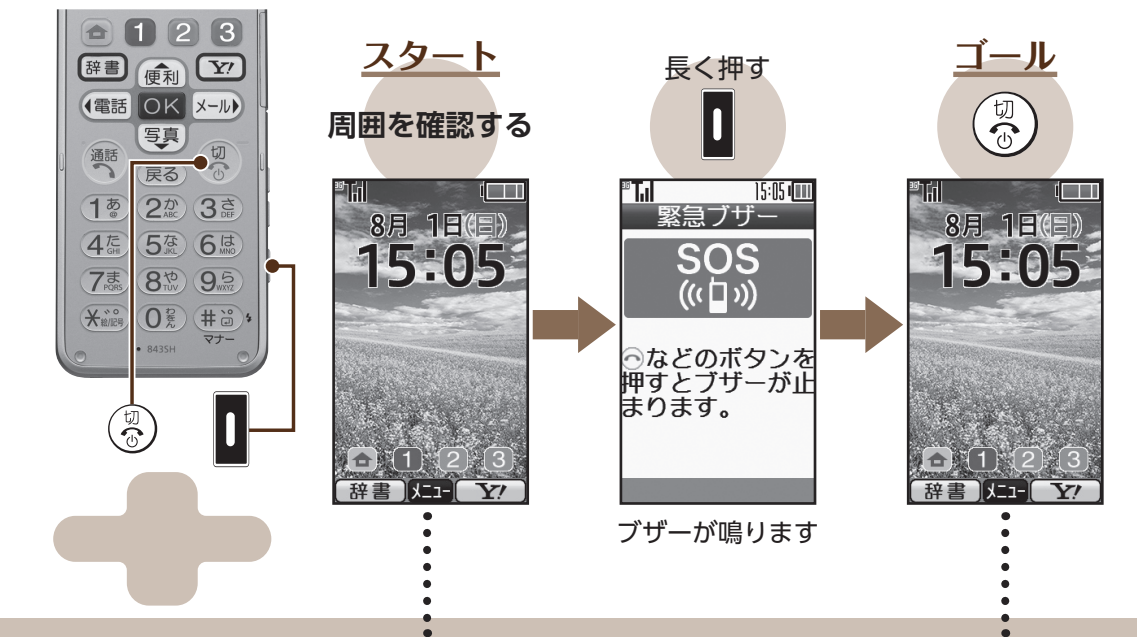

周囲の迷惑にならない場所であることを確認しましょう。また、耳を痛める原因となりますので、耳元で鳴らさないように注意してください。

おもな使用ボタン

安心機能

ダイヤルボタンなど(楽ともボタン を除く)を押しても止まります。

# 緊急ブザーの連絡先を登録しましょう

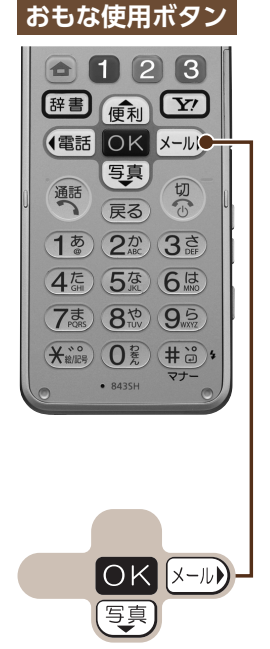

緊急ブザーを鳴らしたとき、自動的に家族などに連絡するように設定しましょう。

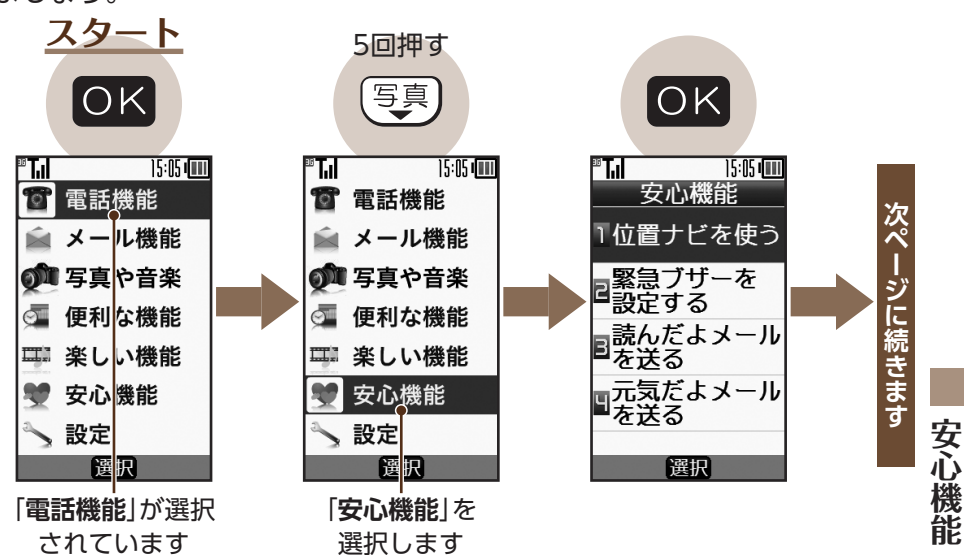

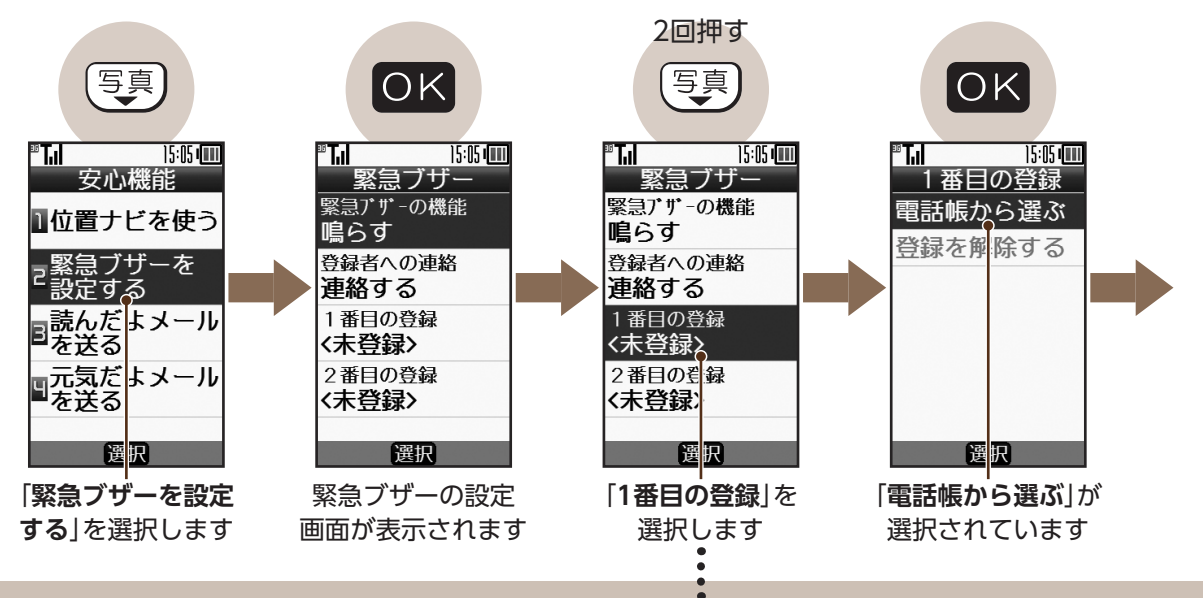

「**緊急ブザーの機能**」を選ぶと、登録 した連絡先を削除しなくてもブザー を鳴らさないようにできます。

144

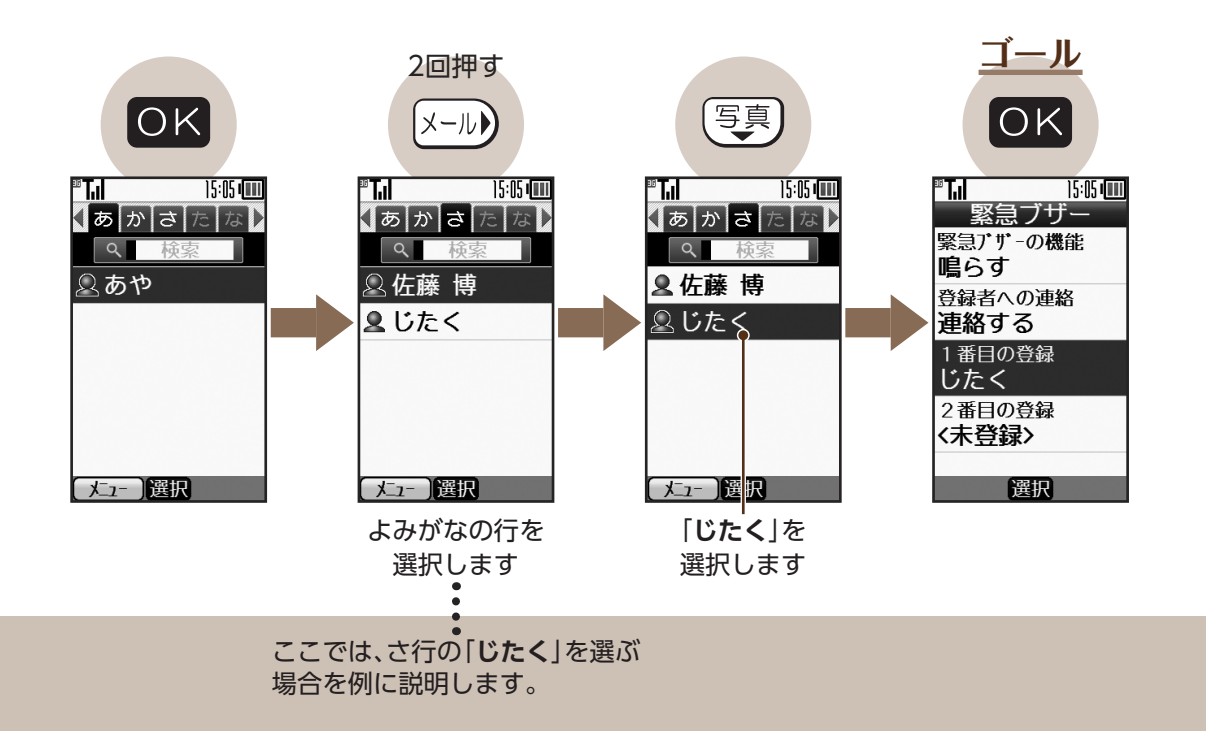

安心機能

#### 前ページからの続きです

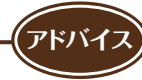

| <ul> <li>緊急連絡先を登録しておくと</li> <li>緊急ブザーを鳴らしたとき、自動的に電話とメールで登録れます。(10秒以内に止めると、中止されます。)</li> <li>連絡されるメールは、右のような内容となります。</li> <li>(圏外にいるときなど、状況によってはメールが送れないこと詳しくは、取扱説明書をご覧ください。)</li> <li>相手が電話に出ると、スピーカーホンで(ケータイを持たずにきます。(緊急ブザーは止まります。)</li> </ul> | <b>先に連絡さ</b><br>があります。<br>こ) お話しで                                             | <ul> <li>② 白田 やす</li> <li>③ 08/01 15:05</li> <li>ごの場所にいます。至急連絡してください。</li> <li>測位精度:1</li> <li>測位日時:2010/08/01 15:05</li> <li>[GPS情報]</li> <li>http://XXXXX_XXX</li> </ul> |
|----------------------------------------------------------------------------------------------------|-------------------------------------------------------------------------------|----------------------------------------------------------------------------------------------------|
| 緊急連絡先登録時のご注意                                                                                                    |                                                                               |                                                                                                    |
| あらかじめ楽ともボタンまたは電話帳に、相手を登録しておいてください。<br>●電話番号が登録されていない相手は、緊急連絡先には登録できません。<br>●「110」、「118」、「119」は登録できません。<br>●メールアドレスが登録されていない相手には、電話番号を宛先にメールが送信されます。<br>(相手がソフトバンク携帯電話の場合のみ受信できます。)                                                              |                                                                               |                                                                                                    |
| <b>緊急ブザーが鳴らないようにするとき</b><br>緊急ブザーの設定画面 (©3~144ページ) で 「 <b>緊急ブザー</b><br>の機能」を選びます。                                                                                                    | <sup>™</sup><br>「<br>「<br>「<br>「<br>「<br>「<br>「<br>「<br>「<br>「<br>「<br>「<br>「 | ■<br>OK<br>■<br>■<br>●<br>■<br>らす<br>■<br>●<br>島らさない                                                                                                    |

# 読んだよメールを利用しましょう

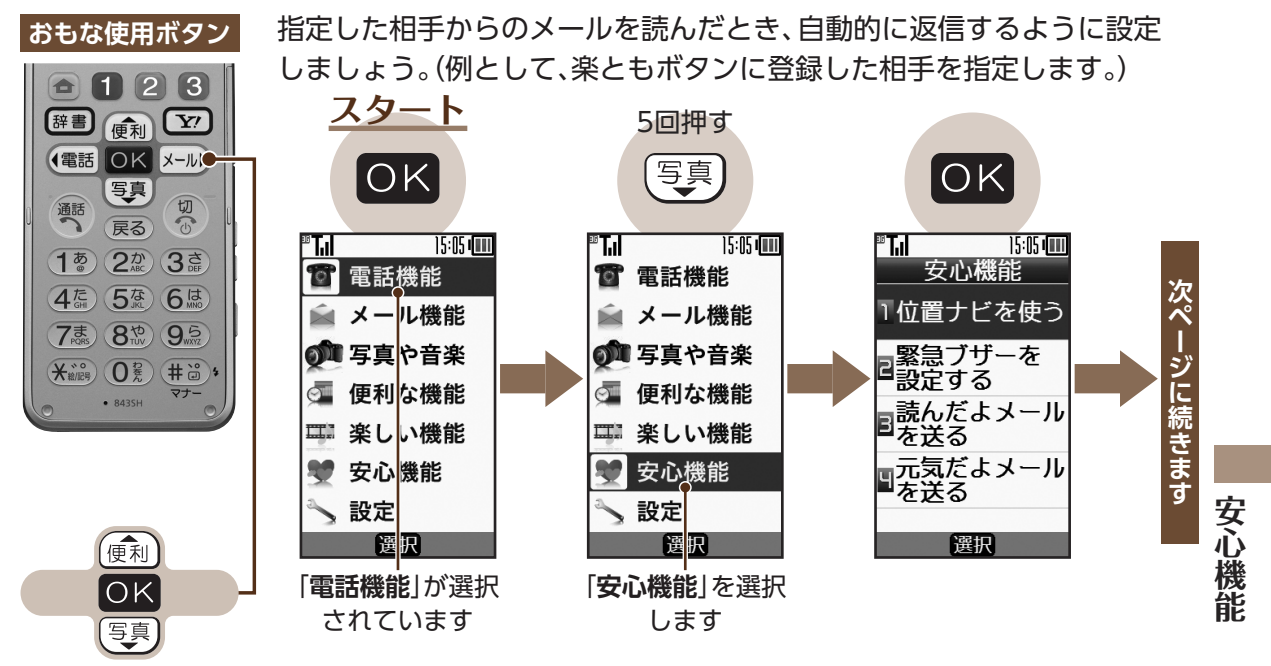

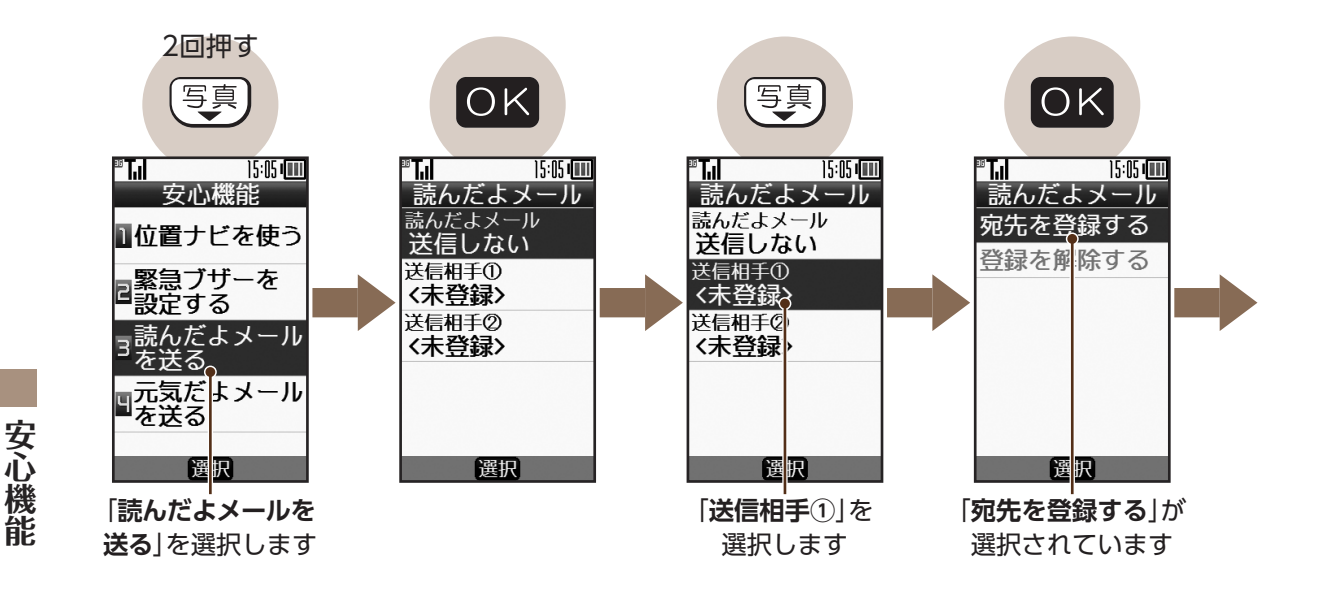

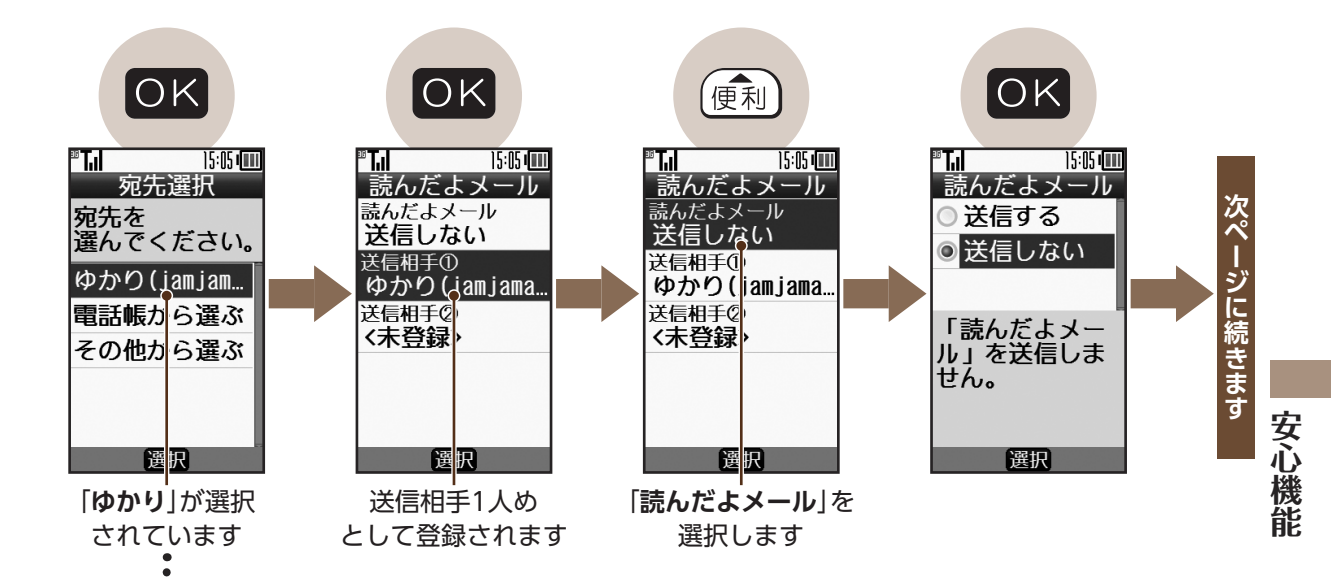

楽ともボタンにメールアドレスを登録している相手は、名前が表示されます。ここでは、③に登録している「ゆかり」を選ぶ場合を例に説明します。

#### 前ページからの続きです

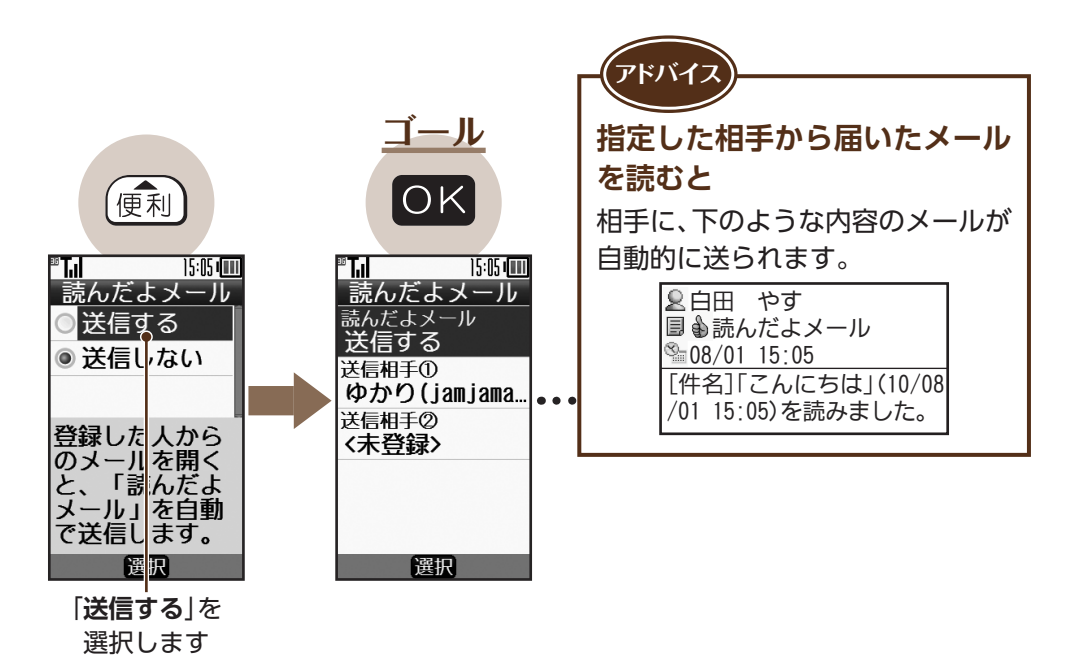

安心機能

# 元気だよメールを利用しましょう

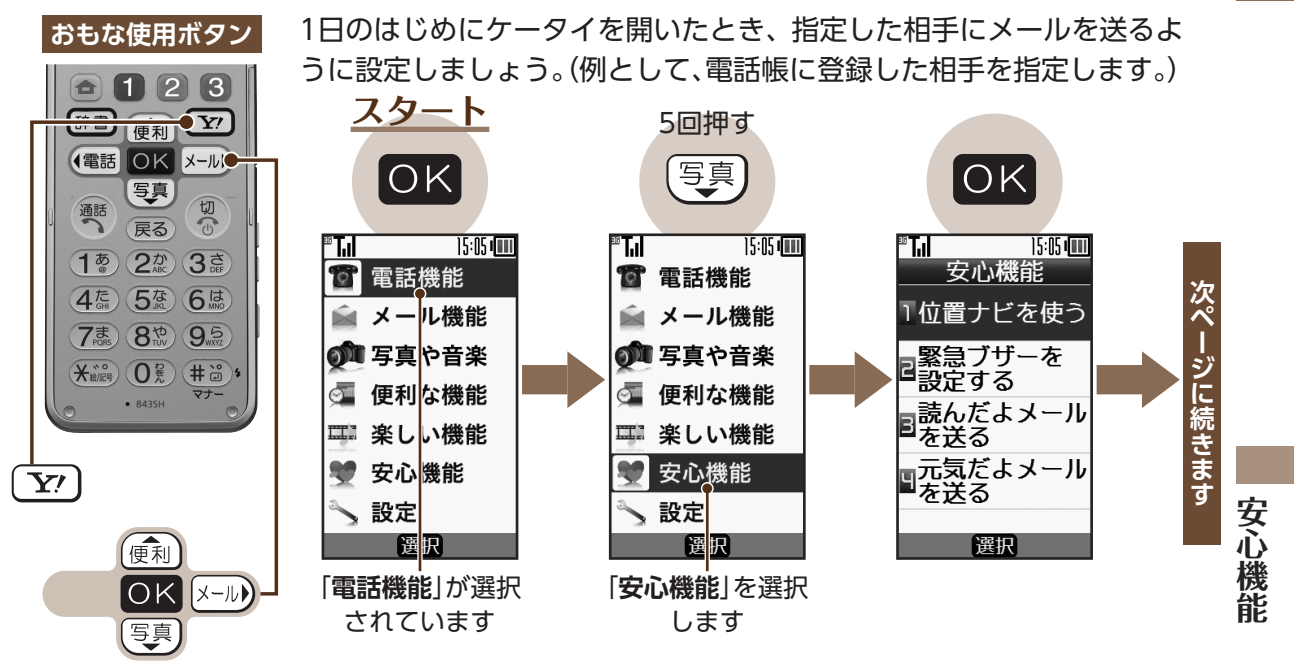

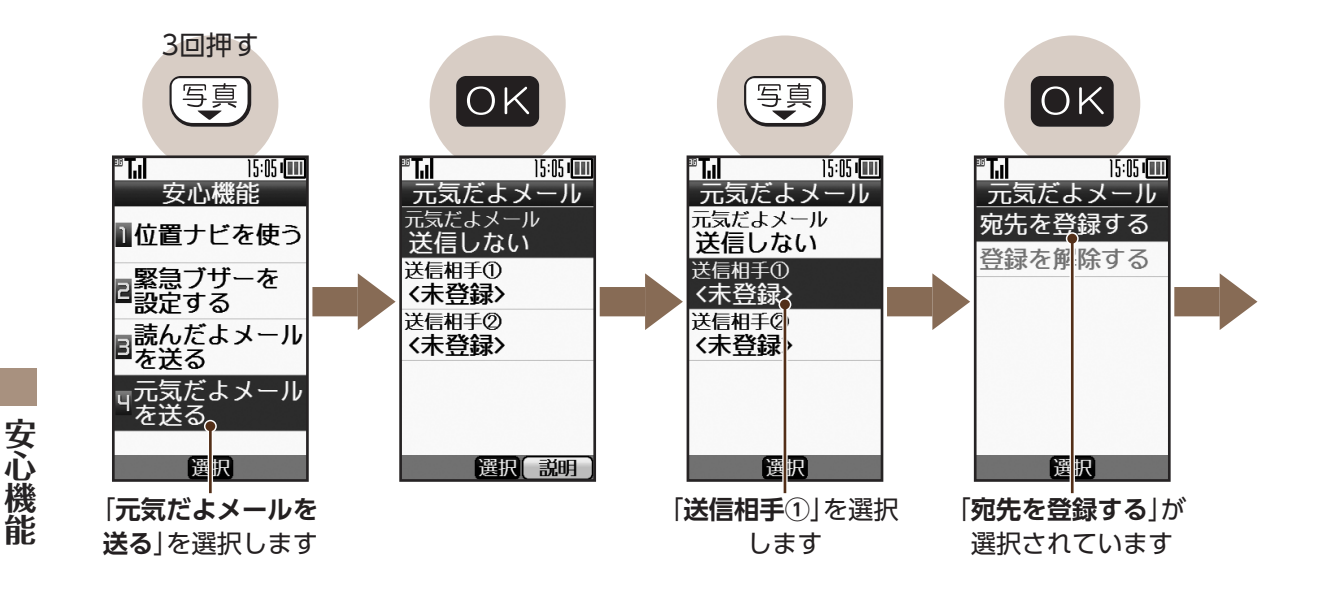

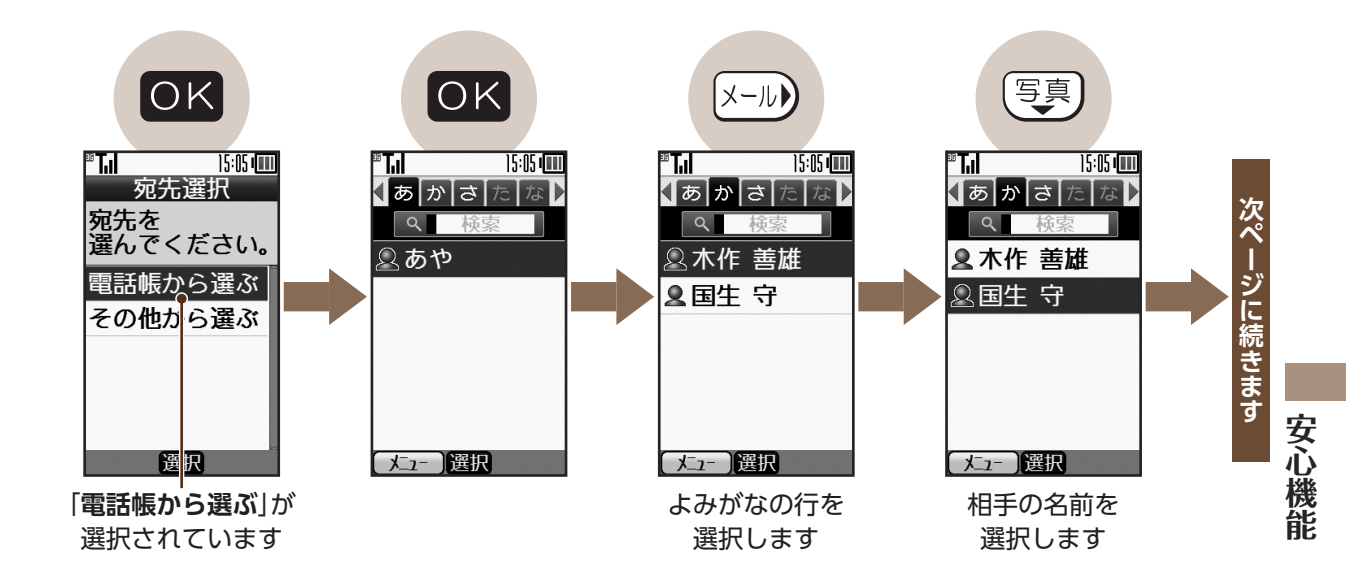

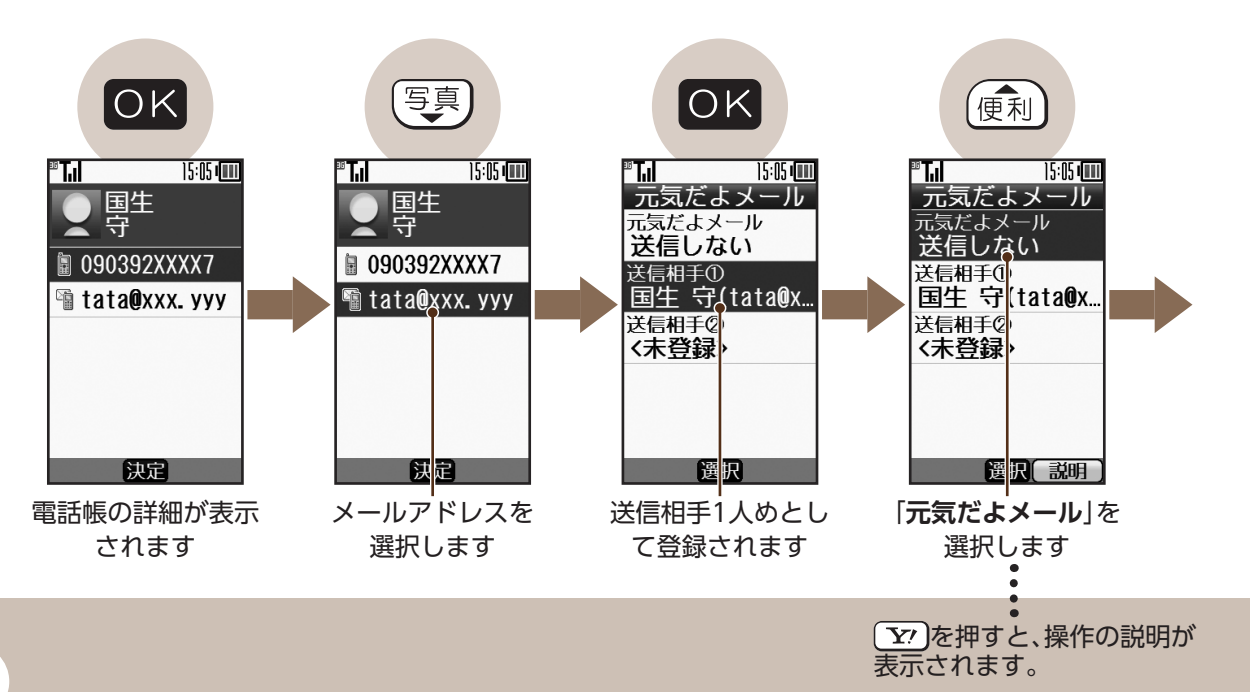

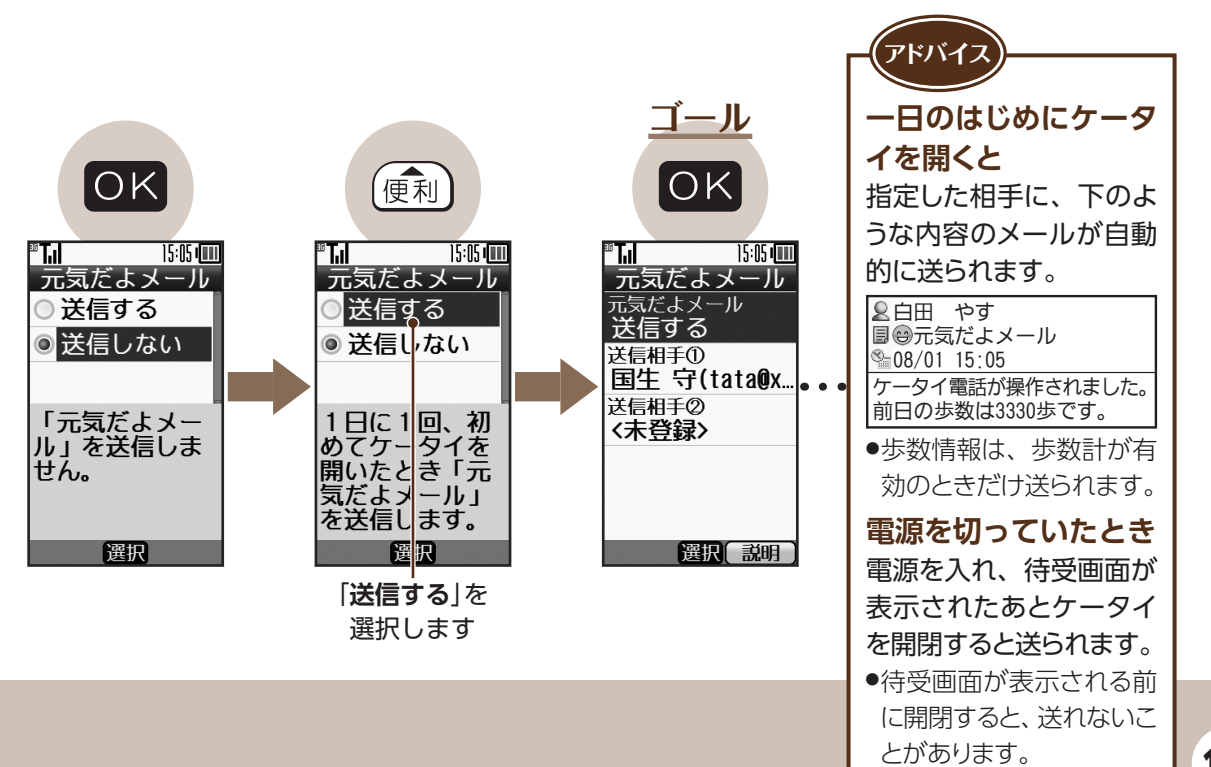

### こんなこともできます

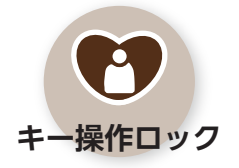

操作用暗証番号を入力し ないと、ケータイを使用 できないようにします。

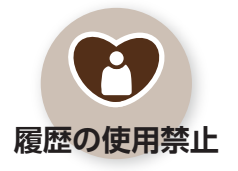

第三者が、無断で通話の 履歴やメール送受信の履 歴を閲覧/使用できない ようにします。

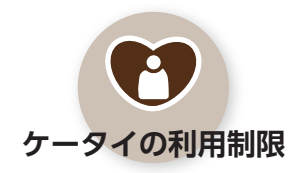

第三者が、無断で電話帳 やメールなどの各機能 を使用できないように します。

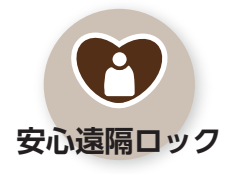

ケータイを紛失したとき など、他の電話機からの 遠隔操作で、ケータイの 使用を禁止できます。

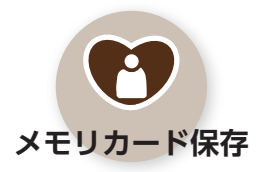

電話帳やメールなどの情 報をメモリカードに保存 して、必要なときに読み 込むことができます。

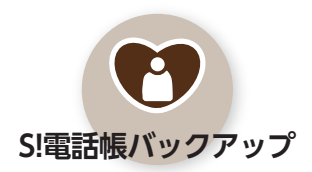

このケータイの電話帳を ネットワーク内に保存し たり、同じ状態に更新す ることができます。

※詳しくは、ダウンロード版の取扱説明書(PDFファイル:URL® 1ページ)をご覧ください。

こんなときは

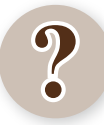

### 緊急ブザーの音量を変更したい

音量の変更はできません。鳴りかたや、 鳴っている時間も変更することはでき ません。

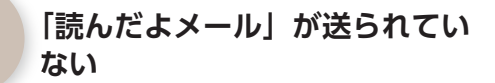

続きのあるメールで、続きを読んでい ないのではありませんか。続きを読む と、読んだよメールが送信されます。

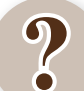

#### 「元気だよメール」が遅れて送信 される

電源を切っていたか、 前日にケータ イを開いたままにしていませんでした か。そのときは、一旦ケータイを閉じ て、再度開いたときに送信されます。 **?** 读

?

#### 送られた [読んだよメール] や[元 気だよメール]を見たい

自動送信されたメールは、「送信済み メール」に保存されています。96ペー ジの操作で見ることができます。

157

※詳しくは、ダウンロード版の取扱説明書(PDFファイル:URL©了1ページ)をご覧ください。